# THÔNG BÁO Về việc lấy ý kiến đánh giá hoạt động giảng dạy của giảng viên học kỳ 1 năm học 2024-2025

Thực hiện Kế hoạch số 5103/KH-ĐHNN ngày 23/12/2024 về việc lấy ý kiến đánh giá của sinh viên về lớp học phần, học kỳ 1 năm học 2024-2025; Nhằm đánh giá mức độ hài lòng của sinh viên về hoạt động giảng dạy tại Trường, giúp Khoa, giảng viên điều chỉnh hoạt động giảng dạy, Trường Đại học Ngoại ngữ - ĐHĐN thông báo đến sinh viên, học viên có đăng ký học phần trong học kỳ 1, năm học 2024 - 2025, cụ thể như sau:

### 1. Đối tượng khảo sát:

Tất cả sinh viên, học viên có đăng ký học phần trong học kỳ 1, năm học 2024 - 2025

### 2. Phương thức, thời gian khảo sát

Sinh viên, học viên thực hiện khảo sát trực tuyến qua Cổng thông tin sinh viên của nhà trường tại địa chỉ: <u>https://sinhvien.ufl.udn.vn/</u>

(chi tiết hướng dẫn tham gia khảo sát tại phụ lục kèm theo)

- Thời gian khảo sát từ 03/01/2025 đến 25/01/2025

#### L**ru ý:**

- Mỗi sinh viên, học viên thực hiện nhiều lần khảo sát tương ứng với số học phần đăng ký học tập trong học kỳ.

- Nhà trường chỉ công bố kết quả thi/kiểm tra kết thúc học phần đến người học khi đã hoàn thành công tác đánh giá về lớp học phần.

- Sinh viên không tham gia đánh giá lớp học phần trong học kỳ, Phòng KT&ĐBCLGD thống kê và gửi các đơn vị để trừ điểm rèn luyện theo Quy chế ĐBCL của Trường (Trách nhiệm của người học trong công tác ĐBCL)

Nhà trường đề nghị sinh viên, học viên thuộc đối tượng khảo sát tham gia và có thái độ khách quan, công bằng, thẳng thắn trong đánh giá về học phần để nhà trường có cơ sở rà soát, chỉ đạo các đơn vị xây dựng kế hoạch khắc phục, cải tiền nhằm nâng cao chất lượng hoạt động giảng dạy tại trường.

## PHỤ LỤC: HƯỚNG DẫN THAM GIA KHẢO SÁT ĐÁNH GIÁ CỦA SINH VIÊN VỀ LỚP HỌC PHẦN

1. Sinh viên truy cập vào Cổng thông tin sinh viên của Nhà trường tại địa chỉ: <u>https://sinhvien.ufl.udn.vn/.</u>

2. Thực hiện đăng nhập vào Hệ thống thông tin sinh viên.

| RANG CHỦ 🛄 CHƯƠNG TRÌNH Đ | DÀO TẠO \Xi ĐĂNG KÍ 🛓 | SINH VIÊN 📸 THÔNG TIN TÀI CHÍN | 📲 ĐĂNG NHẬP         |                                 |  |
|---------------------------|-----------------------|--------------------------------|---------------------|---------------------------------|--|
|                           |                       |                                | Chao mừng quý vị đề | n với cong thông tin của trưởng |  |
|                           |                       |                                |                     |                                 |  |
| (                         |                       |                                |                     |                                 |  |
|                           |                       |                                |                     |                                 |  |
|                           | <b>†</b>              | Sinh Viên                      |                     | ~                               |  |
|                           |                       | 411200201                      |                     |                                 |  |
|                           |                       | 411200201                      |                     |                                 |  |
|                           |                       |                                |                     |                                 |  |
|                           |                       |                                |                     |                                 |  |

3. Sau khi đăng nhập thành công vào hệ thống, SV chọn chức năng [ĐÁNH GIÁ] → [KHẢO SÁT ĐÁNH GIÁ]

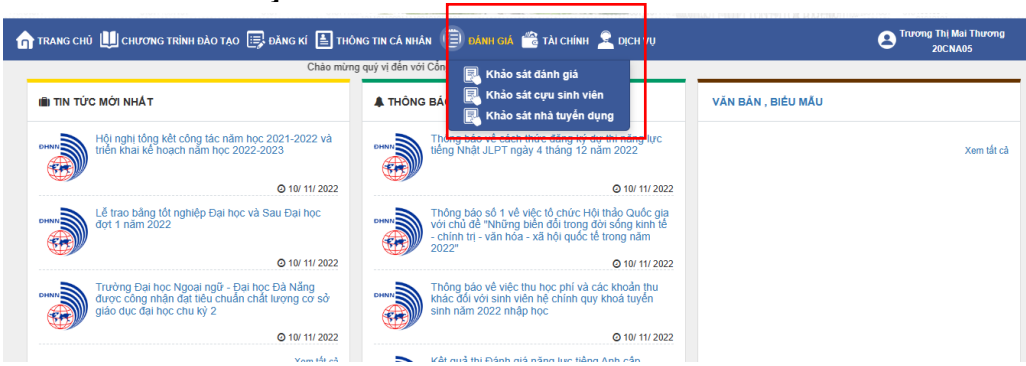

4. Tại giao diện trang khảo sát đánh giá, sinh viên chọn **[KHẢO SÁT SỰ HÀI LÒNG CỦA NGƯỜI HỌC VỀ LỚP HỌC PHẦN]** để bắt đầu tham gia khảo sát

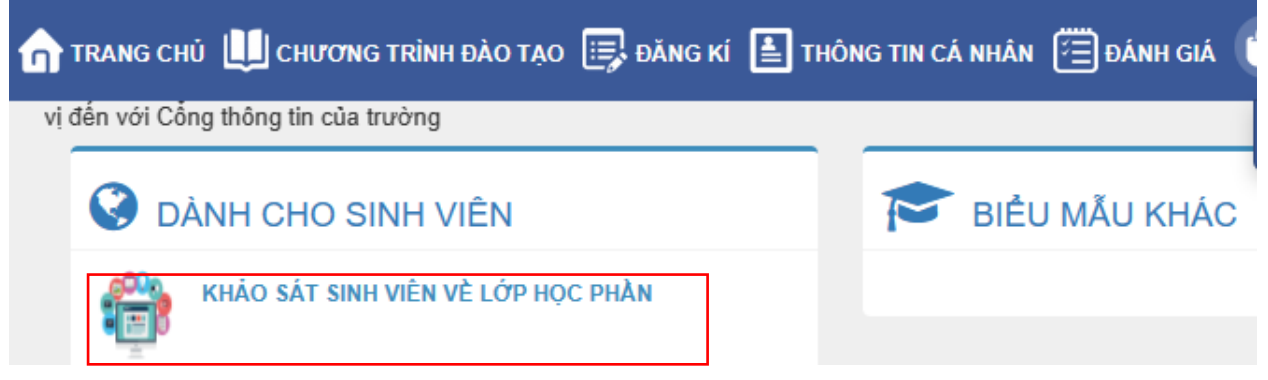

5. Tại trang khảo sát, SV chọn năm học 2024 – 2025, kỳ 1 và chọn môn học đánh giá và giảng viên giảng dạy của học phần trong kỳ học để thực hiện đánh giá

Bảng hỏi khảo sát các học phần dành cho sinh viên

2023-2024

Nhằm thu thập thông tin phản hồi về chất lượng đào tạo, làm cơ sở cho việc cải tiến và điều chỉnh kip thời, hợp lý các hoạt động GD&ĐT của Trường. Các Anh/Chị vui lòng cho biết một số thông tin và ý kiến bằng cách tiến câu trả lời tương ứng theo quy ước hoặc ghi ý kiến vào dòng để sẵn. (Với mục đích trên rất mong Anh/Chị hãy trả lời một cách thẳng thấn và khách quan các câu hỏi, mọi thông tin thông tin khác về người trả lời đều được bảo mật).

✓ Kỳ 1 [Chưa khảo sát] (0/1GV) - Biên dịch 3 - Biên dịch 3-12 V UFLS0027 - Trần Thị Kim Liên 6. Sinh viên trả lời câu hỏi bằng cách tích chọn mức độ đồng ý cho các nội dung theo

thang đo từ [Rất không đồng ý] đến [Rất đồng ý] và đóng góp ý kiến khác (nếu có) bằng cách nhập nội dung cụ thể trong hộp nhập văn bản.

| 16                              | Phương pháp kiểm tra đánh giá phù hợp với việc đánh giá mức độ đạt chuẩn đầu ra của học phần                                                  | Rất không đồng ý 🔿 | Không đồng ý 🔾 | Phân vân 🔿 | Đồng ý 🔿 | Rất đồng ý 🔾 |  |  |  |  |
|---------------------------------|----------------------------------------------------------------------------------------------------|--------------------|----------------|------------|----------|--------------|--|--|--|--|
| 17                              | Kết quả kiểm tra đánh giá phản ánh đúng năng lực của người học                                                                                | Rất không đồng ý 🔿 | Không đồng ý 🔾 | Phân vân 🔾 | Đồng ý 🔿 | Rất đồng ý 🔾 |  |  |  |  |
| 18                              | Phản hồi về kết quả đánh giá theo quá trình (chuyện cần, thường xuyện, giữa kỳ) giúp sinh viên cải<br>thiện việc học tập                      | Rất không đồng ý 🔾 | Không đồng ý 🔾 | Phân vân 🔾 | Đồng ý 🔿 | Rất đồng ý 🔿 |  |  |  |  |
| 19                              | Sinh viên dễ đàng thực hiện quy trình khiếu nại về kết quả học tập khi cần                                                                    | Rất không đồng ý 🔿 | Không đồng ý 🔾 | Phân vân 🔾 | Đồng ý 🔿 | Rất đồng ý 🔾 |  |  |  |  |
| 20                              | Nhà trường có đủ phòng học phù hợp để hỗ trợ hoạt động đào tạo và nghiên cứu trong phạm vi học phần                                           | Rất không đồng ý 🔾 | Không đồng ý 🔾 | Phân vân 🔾 | Đồng ý 🔿 | Rất đồng ý 🔿 |  |  |  |  |
| 21                              | Trang thiết bị tại phòng học (phương tiện nghe nhìn, bảng, các thiết bị và tiện ích) đáp ứng yêu cầu<br>giảng dạy và học tập của học phần     | Rất không đồng ý 🔾 | Không đồng ý 🔾 | Phân vân 🔾 | Đồng ý 🔿 | Rất đồng ý 🔿 |  |  |  |  |
| 22                              | Nhà trường có đủ phòng /địa điểm thực hành với trang thiết bị phù hợp để hỗ trợ các hoạt động đào tạo<br>và nghiên cứu trong phạm vi học phần | Rất không đồng ý 🔾 | Không đồng ý 🔾 | Phân vân 🔿 | Đồng ý 🔿 | Rất đồng ý 🔾 |  |  |  |  |
| 23                              | Học liệu liên quan đến học phần theo yêu cầu của đảo tạo và nghiên cứu được đáp ứng đủ (có trong thư<br>viện hoặc được giảng viên cung cấp)   | Rất không đồng ý 🔾 | Không đồng ý 🔾 | Phân vân 🔾 | Đồng ý 🔿 | Rất đồng ý 🔾 |  |  |  |  |
| Các ý kiển góp ý khác           |                                                                                                    |                    |                |            |          |              |  |  |  |  |
| Vui lỏng điền câu trả lới ở đây |                                                                                                    |                    |                |            |          |              |  |  |  |  |
| 24                              | Anh/chị có đề xuất cụ thể gì để nâng cao chất lượng giảng dạy của học phần này (nếu có)?                                                      |                    |                |            |          | <i>i</i>     |  |  |  |  |
|                                 |                                                                                                    |                    |                |            |          | 🖺 Lưu lại    |  |  |  |  |

7. Thực hiện [Lưu lại] để hoàn tất việc đánh giá 1 học phần và thực hiện tương tự cho các học phần còn lại trong học kỳ.